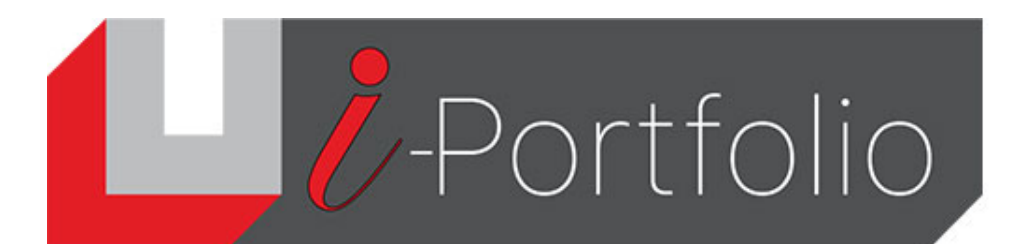

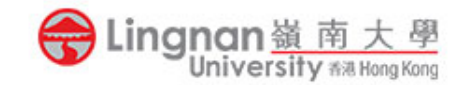

## How to share an ePortfolio with your course group members

- 1. Please make sure that you have already joined a course group.
- 2. Login to Mahara and click the '  $\equiv$  ' button.
- 3. Click the 'Share' tab and select 'Shared by me'.

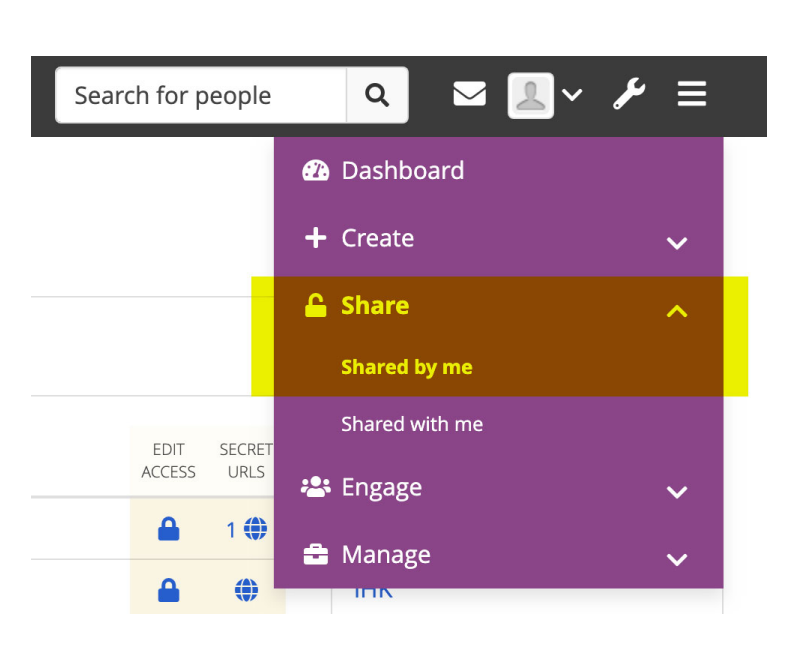

4. Click the Edit Access to share the page to group.

| ACCESS LIST       | EDIT<br>ACCESS | SECRET<br>URLS |
|-------------------|----------------|----------------|
| Public            | <b>a</b>       | 1 🏶            |
| Registered people |                | ()             |

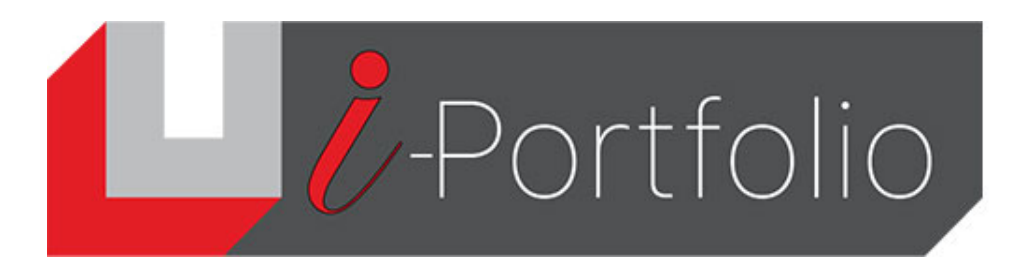

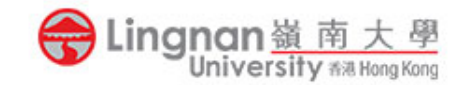

5. Select page(s) and the group you would like to share the page(s) with.

| Share | Edit access | i |
|-------|-------------|---|
|-------|-------------|---|

| Collections   | Pages                          |      | Advanced options $\checkmark$ |
|---------------|--------------------------------|------|-------------------------------|
| BL collection | ٩ 🛛                            |      | Q                             |
| SHARED WITH   | _                              | FROM | ТО                            |
| tlc new group |                                | İ    |                               |
| Share with •  | Who do you want to share with? |      |                               |
| Save Cancel   |                                |      |                               |

6. The selected page will be shared with your group members.

| <b>&lt;</b> Shared by me |                   |  |  |  |
|--------------------------|-------------------|--|--|--|
| Collections Pages        |                   |  |  |  |
| COLLECTION NAME          | ACCESS LIST       |  |  |  |
| BL collection            | tlc new group     |  |  |  |
| Demo collection          | Registered people |  |  |  |

## Notice

- Only group's collection or page can be edited
- Only individual's collection or page can submit to Moodle